**クイックスタートガイド** 00825-0204-4420, Rev GA 2016 年 6 月

# Emerson<sup>™</sup> スマートワイヤレスゲート ウェイ 1420

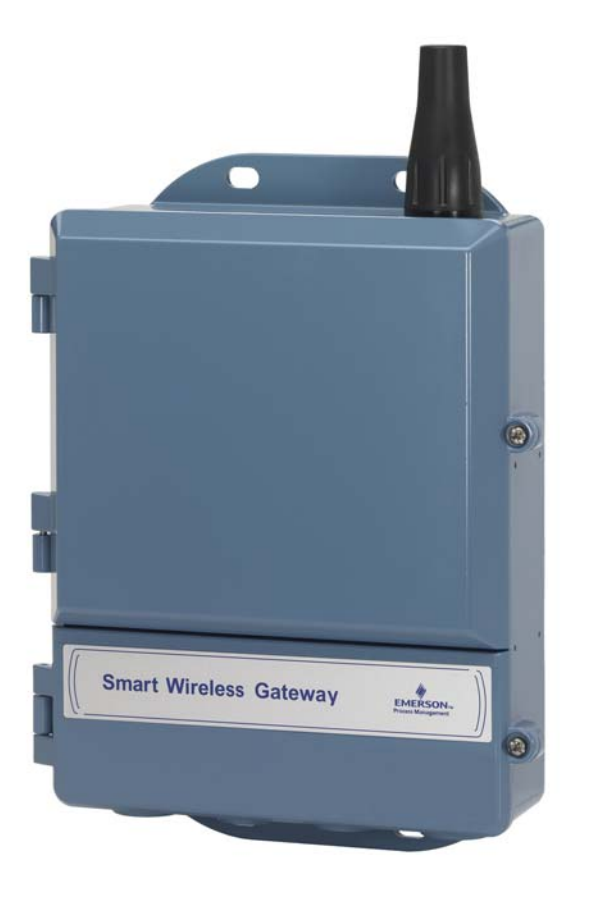

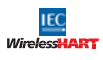

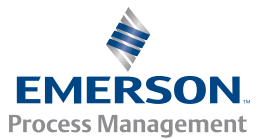

### 注記

本書は、スマートワイヤレスゲートウェイの基本解説書です。診断、メンテナンス、サービス、トラ ブルシューティングについての説明は含まれていません。詳細と手順については、スマートワイヤレ スゲートウェイのリファレンスマニュアル(文書番号00809-0200-4420)を参照してください。本書や 他のマニュアルは、www.emersonprocess.com でオンライン配布しています。

# ▲ 警告

#### 爆発が発生すると、死亡または重傷に至る場合があります。

- 爆発性環境に本機器を設置する場合は、該当する地方、国、または国際の基準、規約、慣行に則って実施しなければなりません。安全な設置に関する制限事項については、製品認可の項をご覧ください。
- リード線や端子に触らないでください。リード線に高電圧が残留している場合、感電するおそれが あります。
- 本機器は FCC 規則パート 15 に準拠しています。運用は次の条件に従うものとします。
- 本機器によって有害な干渉を発生させないこと
- 本機器は、望ましくない動作の原因となる干渉も含め、受信されたあらゆる干渉を受け入れること
- 本機器を設置する際は、すべての人体からアンテナを20cm以上離し、アンテナの最小分離距離を 確保すること

| <br>_ | - <b>4 N</b> |
|-------|--------------|
|       | ~~           |
| <br>_ |              |
|       |              |

| ワイヤレス環境に関する注意事項        | 3 |
|------------------------|---|
| 一般的な留意事項               | 3 |
| 初期接続および設定              | 4 |
| 物理的な設置10               | 0 |
| ホストシステムへの接続1           | 5 |
| ソフトウェアのインストール(オプション)10 | 6 |
| 動作の確認1                 | 7 |
| 製品の仕様1                 | 7 |
| 製品適合規格                 | 1 |

# 1.0 ワイヤレス環境に関する注意事項

### 1.1 電源投入順序

ワイヤレスフィールド機器に電源モジュールを取り付ける前に、スマートワ イヤレスゲートウェイ(ゲートウェイ)を正しく設置して動作させてくださ い。また、スマートワイヤレスゲートウェイに近いものから順にワイヤレス フィールド機器の電源を入れてください。これにより、ネットワークの設置 が簡単になり、スピードアップします。

### 1.2 アンテナの位置

アンテナは垂直に立て、大きな構造物や建物から約1m(3フィート)離し、 他の機器とクリアに通信できるようにしてください。

1.3 設置場所の高さ

無線範囲を最適化するため、ゲートウェイまたはリモートアンテナは地上から4.6~7.6m(15~25フィート)の高さまたは障害物や主なインフラの2m(6フィート)上に設置することをお勧めします。

### 1.4 ゲートウェイの冗長性

ワイヤレスゲートウェイに冗長性仕様 (ゲートウェイの冗長性コード RD) を 施して注文した場合、追加の設置手順についてはスマートワイヤレスゲート ウェイのリファレンスマニュアル (文書番号 00809-0200-4420)の付録 D を参 照してください。

# 2.0 一般的な留意事項

### 2.1 PC 要件

オペレーティングシステム(オプションソフトウェアのみ)

- Microsoft<sup>®</sup> Windows<sup>™</sup> XP Professional、Service Pack 3
- Windows Server 2003, Service Pack 2
- Windows Server 2003 R2, Service Pack 2
- Windows Server 2008 (Standard Edition), Service Pack 2
- Windows Server 2008 R2 Standard Edition, Service Pack 1
- Windows 7 Professional Service Pack 1
- Windows 7 Enterprise, Service Pack 1

### アプリケーション

- Internet Explorer<sup>®</sup> 6.0 以上
- Mozilla Firefox<sup>®</sup> 1.5 以上
- .Net Framework 2.0 (OPC プロキシ専用)

ハードディスク空き容量

- AMS<sup>®</sup> ワイヤレスコンフィギュレータ: 1.5 GB
- ゲートウェイセットアップ CD: 250 MB

# 3.0 初期接続および設定

### 3.1 DeltaV<sup>™</sup> 対応

DeltaV 対応 (データプロトコルコード 5) でゲートウェイを注文した場合、 4.0 物理的な設置 ヘスキップし、ゲートウェイを DeltaV 10.3 以降のコント ロールネットワークに接続してください。

### 3.2 初期接続および設定

スマートワイヤレスゲートウェイを設定するには、PC/ ラップトップとゲートウェイの間にローカル接続を確立する必要があります。

# ゲートウェイへの給電

24 VDC (公称)電源ケーブルを 250 mA 以上の電源端子に接続してゲート ウェイに給電するには、ベンチトップ電源が必要になります。

### 図1 従来のゲートウェイ端子ブロック図

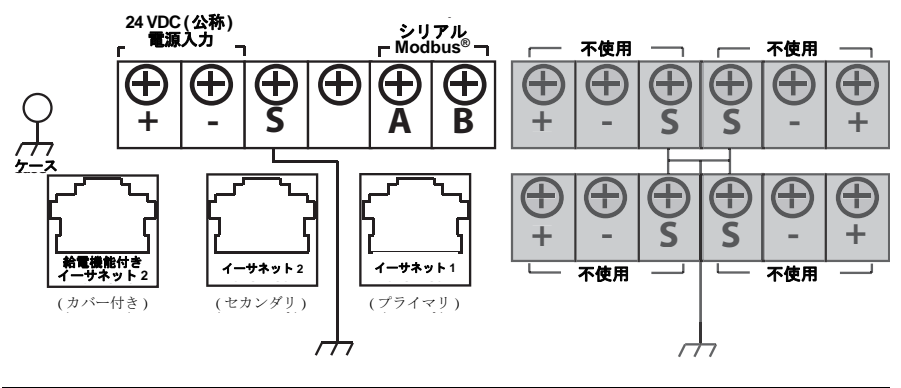

### 図 2 Power over Ethernet (PoE) 端子ブロック図

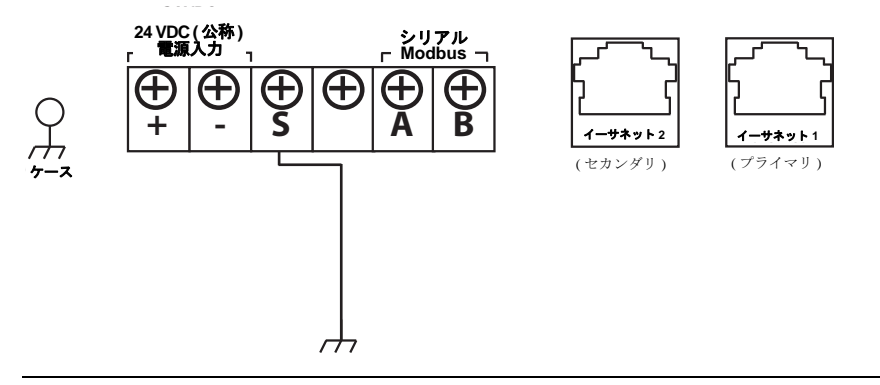

### 注

図 1は、PoE 機能を導入する前の従来のゲートウェイの端子ブロック図です。図 2は、 PoE バージョンのゲートウェイの端子ブロック配列です。ゲートウェイへの給電に標準 24 V 電源入力端子を使用し、PSE は使用しない場合、PoE ジャンパーマトリクスのデ フォルト設定を変更する必要があります。

### 注

ゲートウェイ筐体のケースは、常に国および地方の電気関連の規則に従って接地する 必要があります。最も効果的な接地方法は、最小インピーダンスでアースに直接接続 する方法です。

### 図 3 1420 PoE ジャンパーマトリクス (1420 基板上)

下の黒い塗り潰しはジャンパーを示します。

| 1 - 710 -                    |     |     |     |     | -   |
|------------------------------|-----|-----|-----|-----|-----|
| ポート1の PoE PD                 | ETH | 11  | ET  | H2  | PSE |
| (本番環境用デフォルト<br>ジャンパー。PoE がない | ::  | ••  | ••• | ••• | ••• |
| 場合にも使用されます)                  | PD  | PSE | PD  | PSE | B   |
| ポート 2 の PoE PD               | ETH | 11  | ET  | H2  | PSE |
|                              | ••  | • • | • • | ••  | •   |
|                              |     | ••• |     | ▣▣  |     |
|                              | PD  | PSE | PD  | PSE | ы   |
|                              |     | 14  |     |     | DO  |
| η— F 1 0 F0E F3E             |     | 11  | EI  | HZ  | P56 |
|                              |     | • • | ••• | ••• |     |
|                              | PD  | PSE | PD  | PSE | B   |
|                              |     |     |     |     |     |
| ボート 2 の PoE PSE              | ETH | 11  | ET  | H2  | PSE |
|                              |     | ••• | ••• | ••• |     |
|                              |     |     |     |     |     |
|                              | PD  | PSE | PD  | PSE | B   |

凡例:

ETH1: PD または PSE 用に選択したイーサネットポート1

ETH2: PD または PSE 用に選択したイーサネットポート2

PD: 選択したイーサネットから給電されるゲートウェイ

- PSE: ゲートウェイは標準 24 V 電源入力端子から給電され、選択したイーサネットポートから互換性のある PD ポートを備える別の機器に電力を供給します。
- EN: 有効。PSE 動作を有効にします

DIS: 無効。PSE 動作を無効にします

#### 注

PoE ジャンパーの交換時には静電気放電 (ESD) 保護が必要です。

#### 注

一度に選択できるポートおよび動作モード (PD または PSE) は1つのみです。その他の ジャンパーの組み合わせは無効です。

#### 注

IEEE 802.3af-2003 PoE 規格では、各機器への DC 電力は最大 15.4 W (最小 44 V DC および 350 mA) と定められています。電力はケーブル内で一部浪費されるため、給電対象機器で確保される電力は 12.95 W に過ぎません。

IEEE 802.3at-2009 PoE 規格は「PoE+」または「PoE plus」とも呼ばれ、最大電力は 25.5 W と定められています。2009 規格では、給電対象機器で 4 ペア全部を給電に使用することは禁じられています。

PoE に関する詳細やよくある質問については、リファレンスマニュアル(文書番号 00870-0500-4420)を参照してください。

### 3.3 接続の確立

#### 注

Windows 7 PC への接続に関する詳細は、テクノカルノート (文書番号 00840-0900-4420) を参照してください。

1 PC/ ラップトップをゲートウェイのイーサネット1(プライマリ)ポート に接続します。

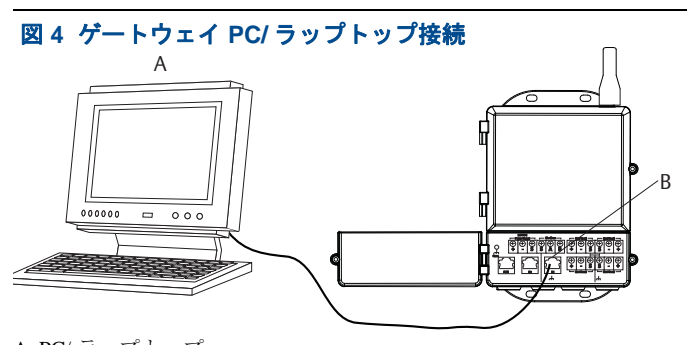

A. PC/ ラップトップ B. イーサネット 1 ポート

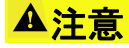

給電機能付き(カバー付き)イーサネット2ポートには接続しないでください。このポートは電源供給用なので、PC/ラップトップに損傷を与える可能性があります。

2 PC/ ラップトップ設定を確立するには、[スタート]>[設定]>[ネット ワーク接続]の順に移動します。

a **[ ローカル エリア接続 ]** を選択します。

b右クリックして[プロパティ]を選択します。

c [インターネット プロトコル (TCP/IP)] を選択し、[プロパティ] ボタン を選択します。

| + Local Area Connection Properties                                                                                                    |
|----------------------------------------------------------------------------------------------------|
| General Advanced                                                                                                    |
| Connect using:                                                                                                    |
| Broadcom NetAreme 57xx Gigabit C Configure                                                                                                    |
| This connection uses the following items:                                                                                                    |
| QoS Packet Scheduler                                                                                                    |
| Internet Protocol (TCP/IP)                                                                                                    |
| < <u>×</u>                                                                                                    |
| Install Uninstall Properties                                                                                                    |
| Description                                                                                                    |
| Transmission Control Protocol/Internet Protocol. The default<br>wide area network protocol that provides communication<br>across diverse interconnected networks. |
| Show icon in notification area when connected                                                                                                    |
| Notify me when this connection has limited or no connectivity                                                                                                    |
|                                                                                                    |
| OK Cancel                                                                                                    |

### 注

PC/ ラップトップが別のネットワーク上にある場合、ゲートウェイが設定されたら PC/ ラップトップが元のネットワークに戻ることができるように、現在の IP アドレスとそ の他の設定を記録しておいてください。

| ernet Protocol (TCP/IP) Prop                                                                                                    | erties ?                                                                    | $\times$ |  |
|----------------------------------------------------------------------------------------------------|-----------------------------------------------------------------------------|----------|--|
| ieneral                                                                                                    |                                                                             |          |  |
| You can get IP settings assigned aut<br>this capability. Otherwise, you need to<br>the appropriate IP settings.                                                                                                    | omatically if your network supports<br>o ask your network administrator for |          |  |
| O Dblain an IP address automatica                                                                                                    | ally                                                                        |          |  |
| Use the following IP address: —                                                                                                    | >                                                                           |          |  |
| IP address:                                                                                                    | 192.168.1.12                                                                |          |  |
| Subnet mask:                                                                                                    | 255.255.255.0                                                               |          |  |
| Default gateway:                                                                                                    | · · ·                                                                       |          |  |
| O Dbtain DNS server address auto                                                                                                    | omatically                                                                  |          |  |
| O Use the following DNS server and the server and the server an | ddresses:                                                                   |          |  |
| Preferred DNS server:                                                                                                    |                                                                             |          |  |
| Alternate DNS server:                                                                                                    |                                                                             |          |  |
|                                                                                                    | Advanced                                                                    |          |  |
|                                                                                                    |                                                                             |          |  |

- e [IP アドレス] フィールドに 192.168.1.12 と入力します。
- f / サブネットマスク / フィールドに 255.255.0 と入力します。
- g [ インターネット プロトコル (TCP/IP) プロパティ ] ウィンドウで [OK] を選択します。
- h [ ローカル エリア接続プロパティ ] ウィンドウで [OK] を選択します。

注

ゲートウェイのセカンダリイーサネットポートに接続する場合、別のネットワーク設 定が必要となります。追加のネットワーク設定については、表1を参照してください。

### 表1 デフォルトの IP アドレス

|                       | ゲートウェイ       | PC/ ラップトップ   |
|-----------------------|--------------|--------------|
| イーサネット1               | 192.168.1.10 | 192.168.1.12 |
| イーサネット2               | 192.168.2.10 | 192.168.2.12 |
| イーサネット 1 (DeltaV 対応 ) | 10.5.255.254 | 10.5.255.200 |
| イーサネット 2 (DeltaV 対応 ) | 10.9.255.254 | 10.9.255.200 |

### 表2 サブネット設定

| サブネットマスク |               |
|----------|---------------|
| デフォルト    | 255.255.255.0 |
| DeltaV   | 255.254.0.0   |

3 プロキシを無効にします。

a 標準 Web ブラウザ (Internet Explorer、Mozilla Firefox など)を開きます。 b [ツール]>[インターネットオプション]>[接続]>[LAN 設定]の順に 選択します。

| Internet Options                                                      |                   |
|-----------------------------------------------------------------------|-------------------|
| General Security Privacy Context Connections Programs                 | Advanced          |
| To set up an Internet connection, click Setup.                        | up                |
| Dial-up and Virtual Private Network settings                          |                   |
| Add                                                                   | d                 |
| Rem                                                                   | nove              |
| Choose Settings if you need to configure a proxy Setting              | nga               |
| Never dial a connection                                               |                   |
| <ul> <li>Dial whenever a network connection is not present</li> </ul> |                   |
| Always dial my default connection                                     |                   |
| Current None Set D                                                    | lefault           |
| - Local Area Natural: II ANI satisms                                  |                   |
| LAN Settings do not apply to dial-up connections.                     | attinos           |
| Choose Settings above for dial-up settings.                           |                   |
|                                                                       |                   |
|                                                                       |                   |
|                                                                       |                   |
| OK Cancel                                                             | Apply             |
|                                                                       |                   |
|                                                                       | のホックスのチェックマークを外しま |
| Local Area Network (LAN) Settings                                     | ? <u>×</u>        |
| Automatic configuration                                               |                   |
| Automatic configuration may override manual settings. To en           | insure the        |
| use of manual settings, disable automatic configuration.              |                   |
| Automatically detect settings                                         |                   |
| Use automatic configuration script                                    |                   |
| Address                                                               |                   |
| - Provide comment                                                     |                   |
|                                                                       |                   |
| dial-up or VPN connections).                                          | apply to          |
| Adduser: Liberter                                                     |                   |
| Address: chanproxystech Ports ou Adva                                 | anced             |
| <ul> <li>Bypass proxy server for local addresses</li> </ul>           |                   |
|                                                                       |                   |
| ОК                                                                    | Cancel            |
|                                                                       |                   |

# 3.4 スマートワイヤレスゲートウェイの設定

ゲートウェイの初期設定を完了するには:

- 1 ゲートウェイのデフォルト Web ページ (*https://192.168.1.10*) にアクセスします。
  - a [ユーザー名]フィールドに admin と入力します。

b[パスワード]フィールドに default と入力します。

| 図5 ゲートウェイログイン画面                                                                                                    |
|----------------------------------------------------------------------------------------------------|
| Unlock?                                                                                                    |
| Please enter your password to unlock this section.<br>Username                                                                       |
| Password                                                                                                    |
| Do not attempt to log on unless you are an authorized user. Unauthorized access will be prosecuted to the fullest extent of the law. |
| Login                                                                                                    |

2 [システム設定]>[ゲートウェイ]>[イーサネット通信]の順に選択し、 [ネットワーク設定]にアクセスします。

a 静的 IP アドレスまたは DHCP を設定し、ホスト名を入力します。 b [システム設定]>[ゲートウェイ]>[バックアップと復元]>[アプリ ケーションの再起動]でアプリケーションを再起動します。

3 ゲートウェイからイーサネットと電源の接続を切ります。 www.son Smart Wreless Cateway Diversional Copy and Asso

| steway                                                                 |                                                                                                    |                                                                                                    |
|------------------------------------------------------------------------|----------------------------------------------------------------------------------------------------|----------------------------------------------------------------------------------------------------|
| Access List<br>Backup And Restore<br>Certificates                      | Ethernet Communication                                                                                                    | Secondary Interface (Det 2)                                                                                                 |
| Effernel Communication<br>Fremane<br>Features<br>Logging<br>Redundancy | Specify an IP address (recommended)     Obtain an IP address from a DHCP server     Obtain Domain Name from DHCP Server Interface Physical Address | Specify an IP address (recommended) Obtain an IP address from a DHCP server Obtain Domain Name from DHCP Server Enable Port |
| Time<br>stwork<br>otocols                                              | 60:26:16:08:87:E0 Full Primary Host Name withartgiv Host Name                                                                                      | Interface Physical Address<br>00:23:160877E1<br>Full Secondary Host Name                                                    |
| etr s                                                                  | Vehangev Domain Name IP Address                                                                                                    | Domain Name                                                                                                    |
|                                                                        | 192.168.1.10<br>Net Mask<br>255.255.255.0<br>Gateway                                                                                               | 192.168.2.10<br>Net Mask<br>255.255.255.0<br>Gateway                                                                        |
|                                                                        | 192.168.1.1<br>Save Changes Can                                                                                                    | cal call                                                                                                    |

# 4.0 物理的な設置

4.1 パイプ取付

必要な工具:

- 51 mm (2インチ) 取付用パイプまたはマスト
- 7.9 mm (5/16 インチ) U型ボルト2 個 (ゲートウェイに同梱)
- 1/2インチソケットヘッドレンチ

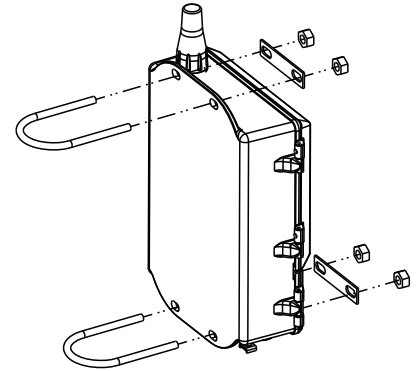

ゲートウェイをパイプマウントを使用して設置する場合:

- 1 U型ボルト1個をパイプにかぶせてゲートウェイ筐体上側の取付穴とワッシャプレートに通します。
- 2 リ2インチソケットレンチを使用してナットをU型ボルトに締め付けます。
- 3 もう1つのU型ボルトと下側の取付穴にも手順1および2を繰り返します。

### ベストプラクティス

出力コード2仕様のゲートウェイを注文した場合、ゲートウェイのケーブル コンジットを屋内の適切な場所に設置する際、今後の設定を簡略化するため セカンダリイーサネットケーブルを使用してください。

# 4.2 リモートアンテナ(オプション)

リモートアンテナのオプションを使用することにより、これまでの作業環境 を維持しながらワイヤレスな接続と落雷の危険を防止することができ、ゲー トウェイの取付けのフレキシビリティが向上します。

### ▲ 警告

スマートワイヤレスゲートウェイにリモートマウントアンテナを設置する際は、十分に安全対 策を講じて部品の落下や高電流電線への接触がないようにしてください。

スマートワイヤレスゲートウェイにリモートアンテナを接続する際は、国および地方の電気関 連の規則を遵守し、適切な落雷保護を行ってください。

地域の電気設備関連の検査官、担当者、および現場の管理者と事前に十分協議した上で、実際 の設置を行ってください。

スマートワイヤレスゲートウェイのリモートアンテナオプションは、地域の周波数帯の認可を 遵守しながらワイヤレス性能を最大限に向上させ、設置時のフレキシビリティを高められるように設計されています。ワイヤレス性能を維持するため、および周波数帯の規制に違反することを避けるため、ケーブルの長さやアンテナの種類は変更しないでください。

これらの指示に従わずにリモートマウントアンテナのキットを設置した場合、ワイヤレス性能の低下や周波数帯規制への違反に至っても、Emerson Process Management では一切の責任を負わないものとします。

リモートマウントアンテナキットには、避雷器とアンテナのケーブル接続用同 軸シーラントが同梱されています。

まずリモートアンテナから最適なワイヤレス性能が得られる場所を探してく ださい。理想的には地面から4.6~7.6m(15~25フィート)上か、障害物ま たは主要なインフラ構造物から2m(6フィート)上とします。次のいずれかの 手順によりリモートアンテナの設置を行ってください。

### 4.3 WL2/WN2 オプションの設置(屋外の用途)

- 1 同梱の取付具を用いて、1.5~2インチ径のパイプマストにアンテナを取り付けます。
- 2 ゲートウェイの上部に避雷器を直接接続します。
- 3 避雷器上部にアース用ラグ、ロックワッシャ、およびナットを取り付けます。
- 4 ドリップループが避雷器から0.3m(1フィート)以内にならないように注意しながら、同梱の同軸ケーブルを使用してアンテナを避雷器に接続します。
- 5 ワイヤレスフィールド機器、避雷器、およびアンテナ間の各接続部を同軸 シーラントでシールします。
- 6 取付用マスト、避雷器、およびゲートウェイが国または地方の電気関連の 規則に従って接地されていることを確認します。
- 7 余分な同軸ケーブルは 0.3 m (12 インチ)のコイル状に配置してください。

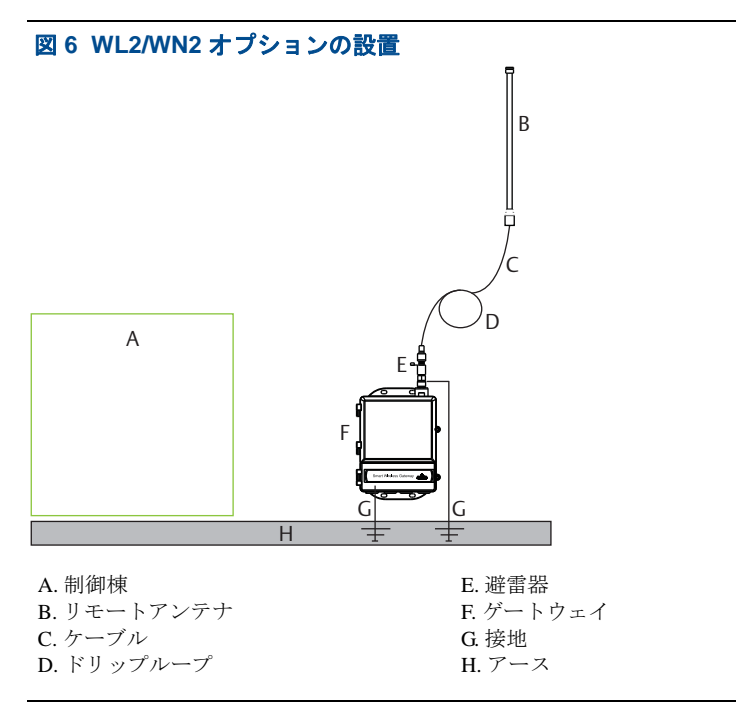

### 4.4 WL3/WL4 オプションの設置(屋内から屋外への用途)

- 1 同梱の取付具を用いて、1.5~2インチ径のパイプマストにアンテナを取り付けます。
- 2 建物の排気口近くに避雷器を取り付けます。
- 3 避雷器上部にアース用ラグ、ロックワッシャ、およびナットを取り付け ます。
- 4 ドリップループが避雷器から 0.3 m (1 フィート)以内にならないように注意しながら、同梱の同軸ケーブルにより避雷器とアンテナを接続します。
- 5 同梱の同軸ケーブルで避雷器とゲートウェイを接続します。
- 6 ゲートウェイ、避雷器、ケーブル、およびアンテナ間の各接続部を同軸 シーラントでシールします。
- 7 取付け用マスト、避雷器、およびゲートウェイが現地または国の電気関 連の規則に従って接地されていることを確認します。
- 8 余分な同軸ケーブルは 0.3 m (12 インチ) のコイル状に配置してください。

図7 WL3/WL4 オプションの設置

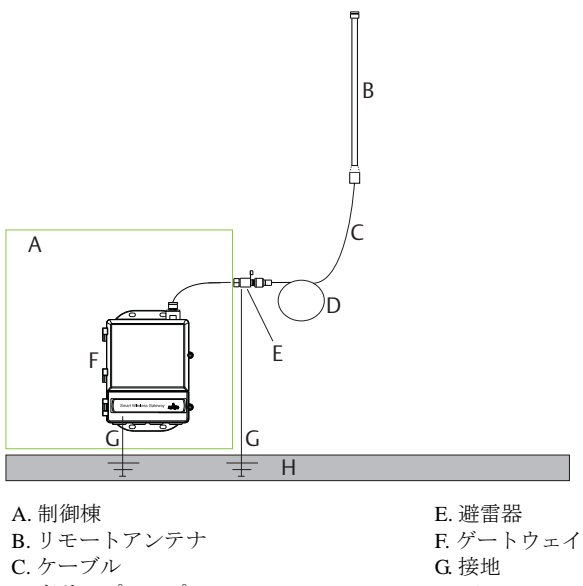

D. ドリップループ

H. アース

### 注

耐候性を確保してください。

リモートマウントアンテナキットには、避雷器、アンテナ、およびゲートウェイのケー ブル接続用同軸シーラントが同梱されています。同軸シーラントはワイヤレスフィール ドネットワークの性能を維持するために欠かせません。耐候性シールの貼付けに関する 詳細は、図8を参照してください。

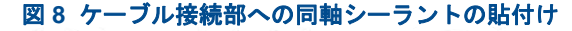

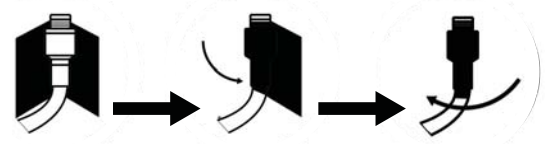

| キット用<br>オプショ<br>ン | アンテナ                                       | ケーブル 1                      | ケーブル 2                        | 避雷器                                          |
|-------------------|--------------------------------------------|-----------------------------|-------------------------------|----------------------------------------------|
| WL2               | <sup>1</sup> /2 波長ダイポール、無<br>指向性、+6 dB ゲイン | 15.2 m (50 フィート)<br>LMR-400 | 該当なし                          | ヘッドマウント式、ジャッ<br>ク - プラグ、ガス放電管<br>挿入損失 0.5 dB |
| WL3               | <sup>1</sup> /2 波長ダイポール、無<br>指向性、+6 dB ゲイン | 9.1 m (30 フィート )<br>LMR-400 | 6.1 m (20<br>フィート)<br>LMR-400 | インライン、ジャック -<br>ジャック、ガス放電管、<br>挿入損失 0.5 dB   |
| WL4               | <sup>1</sup> /2 波長ダイポール、無<br>指向性、+6 dB ゲイン | 12.2 m (40 フィート)<br>LMR-400 | 3.0 m (10<br>フィート)<br>LMR-400 | インライン、ジャック -<br>ジャック、ガス放電管、<br>挿入損失 0.5 dB   |
| WN2               | <sup>1</sup> /2 波長ダイポール、無<br>指向性、+8 dB ゲイン | 7.6 m (25 フィート )<br>LMR-400 | 該当なし                          | ヘッドマウント式、ジャッ<br>ク - プラグ、ガス放電管<br>挿入損失 0.5 dB |

### 表3 リモートアンテナキットのオプション

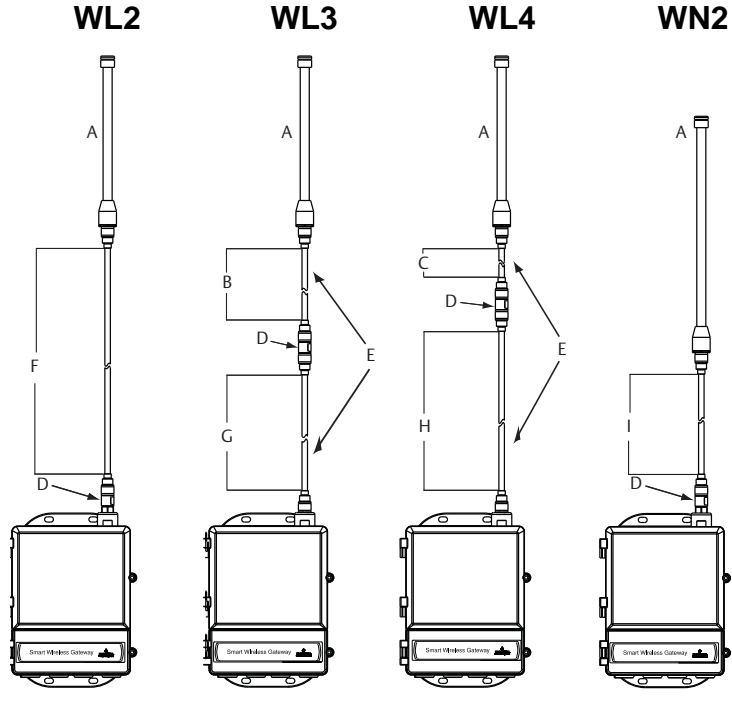

A. アンテナ

- B. 6.1 m (20 フィート) ケーブル C. 3.0 m (10 フィート) ケーブル D. 避雷器 E. 交換ケーブル
- F. 15.2 m (50 フィート) ケーブル G. 9.1m (30 フィート) ケーブル H. 12.2 m (40 フィート) ケーブル I. 7.6 m (25 フィート) ケーブル

#### 注

リモートアンテナオプション WL3 と WL4 の同軸ケーブルは、設置し易いように交換 可能になっています。

# 5.0 ホストシステムへの接続

- ゲートウェイのイーサネット1(プライマリ)またはシリアル出力接続ケー ブルをホストシステムネットワークまたはシリアルI/Oに配線します。
- 2 シリアル接続の場合、A-A、B-Bに接続し、すべての端子が清潔で、確 実に固定されていることを確認して、配線で問題が起こらないようにして ください。

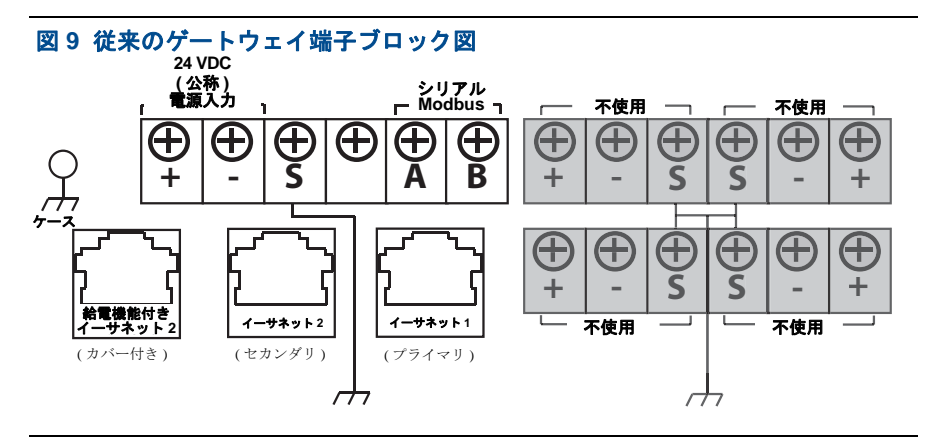

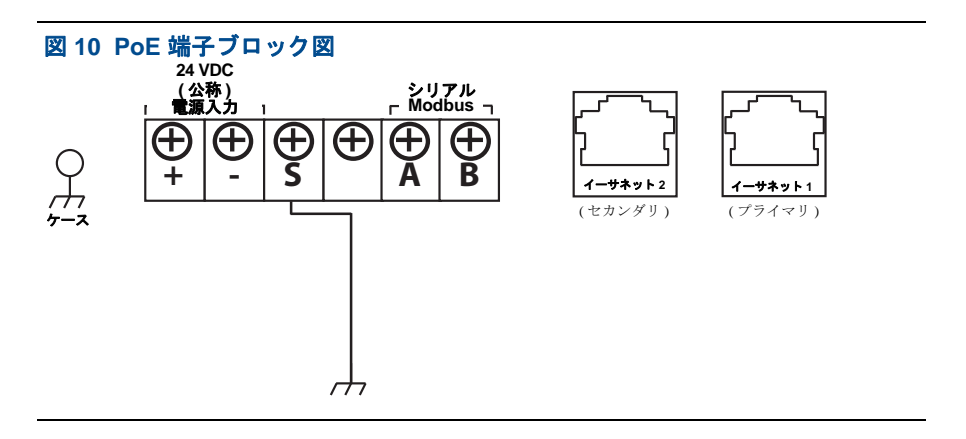

# ▲注意

ホストシステムは、スマートワイヤレスゲートウェイの給電機能付き(カバー付き)イーサネット2 ポートには接続しないでください。システムが損傷するおそれがあります。

# ベストプラクティス

Emerson WirelessHART<sup>®</sup> セキュリティガイドラインに従い、ゲートウェイは WAN(ワイドエリアネットワーク)ではなく LAN(ローカルエリアネット ワーク)経由でホストシステムに接続してください。 通常、シリアル接続の配線にはツイストシールドペアケーブルを使用し、シー ルドをシリアルホスト側で接地し、ゲートウェイ側では浮かせておくことをお 勧めします。接地で問題が起きないようにシールドを絶縁してください。

電源

手順1に示すようにゲートウェイに電源を接続してください。

# 6.0 ソフトウェアのインストール(オプション)

2ディスクソフトウェアパックには、セキュリティセットアップユーティリ ティ(セキュアホスト接続または OPC 通信にのみ必要)および AMS ワイヤ レスコンフィギュレータが含まれます。セキュリティセットアップユーティ リティはディスク1にあります。以下の手順でソフトウェアをインストール してください。

- ウィルススキャンソフトウェアなどバックグラウンドで実行しているもの を含む、すべての Windows プログラムを終了または閉じてください。
- 2 PC の CD または DVD ドライブにディスク 1 を入れます。
- 3 画面の指示に従います。

AMS ワイヤレスコンフィギュレータはディスク2にあります。以下の手順で ソフトウェアをインストールしてください。

- ウィルススキャンソフトウェアなどバックグラウンドで実行しているもの を含む、すべての Windows プログラムを終了または閉じてください。
- 2 PC の CD または DVD ドライブにディスク 2 を入れます。
- 3 AMS ワイヤレスコンフィギュレータのセットアップ起動後、メニューから[インストール]を選択します。
- 4 画面の指示に従います。
- 5 AMS ワイヤレスコンフィギュレータが PC から再起動が求められたら、 許可します。
- 6 CD または DVD ドライブからディスクを取り出さないでください。

#### 注

ログイン後、インストールが自動的に再開します。

7 画面の指示に従います。

#### 注

PC でオートラン機能が無効であるか、インストールが自動的に開始しない場合は、 D:**\SETUP.EXE** (D は PC の CD または DVD ドライブ) をダブルクリックして [OK] を 選択します。

セキュリティセットアップユーティリティおよび AMS ワイヤレスコンフィ ギュレータの詳細は、スマートワイヤレスゲートウェイのリファレンスマ ニュアル(文書番号 00809-0200-4420)を参照してください。

# 7.0 動作の確認

動作の確認はWeb インターフェースから行います。ホストシステムネット ワーク側のPC でWeb ブラウザを開き、アドレスバーにゲートウェイのIP ア ドレスまたはDHCPホスト名を入力してください。ゲートウェイが適切に接 続・設定された場合、セキュリティアラートが表示され、ログイン画面が表 示されます。

| 図 11 ゲートウェイログイン画面                                                                                                    |
|----------------------------------------------------------------------------------------------------|
| Unlock?                                                                                                    |
| Please enter your password to unlock this section.<br>Username                                                                          |
| Password                                                                                                    |
| Do not attempt to log on unless you are an authorized user. Unauthorized access<br>will be prosecuted to the fullest extent of the law. |
| Login                                                                                                    |

これでゲートウェイのホストシステムへの統合準備ができました。ワイヤレ スフィールド機器をゲートウェイと一緒に注文した場合、同じネットワーク ID とジョインキー情報が使用されて事前に設定されています。フィールド機 器の電源を入れると、それらの機器はワイヤレスネットワークに表示され、 通信を Web インターフェースの [探索]タブで確認できます。ネットワーク 形成の所要時間は機器の数に依存します。

# 8.0 製品の仕様

8.1 入力電源

10.5-30 VDC (クラス2 電源でなければなりません)

### 8.2 消費電流

動作時の消費電流は 3.6 ワットの平均電力消費に基づいています。起動時の 消費電流は一時的に動作時の消費電流の約 2 倍に達することがあります。

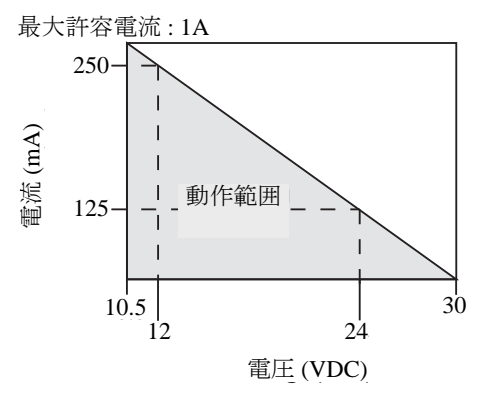

### 8.3 PoE<sup>(1)</sup>

### 入力電圧

通常動作 (PSE なしまたは IEEE 802.3af 準拠): 10.5 – 30 VDC PoE + PSE 動作 (IEEE 802.3at 準拠): 17.5 – 30 VDC

### PSEモード

50 V – 57 VDC 出力 (IEEE 802.3at 2009 準拠) 最大 25.5 W

8.4 アンテナからの無線周波数出力

最大 10 mW (10 dBm) EIRP 最大 40 mW (16 dBm) EIRP (WN2 高ゲインオプションの場合 )

8.5 環境に関する仕様

### 動作温度範囲

 $-40 \sim 70 \ ^{\circ}\text{C} \ (-40 \sim 140 \ ^{\circ}\text{F})$ 

### 動作湿度範囲

相対湿度 10-90%

8.6 物理的仕様

重量

4.54 kg (10 ポンド)

### 構造材質

ハウジング 低銅アルミニウム、NEMA®4X

塗料

ポリウレタン

カバーガスケット

シリコンゴム

### アンテナ

一体型アンテナ: PBT/PC

リモートアンテナ:ファイバーグラス

1. 現在の消費量はゲートウェイ動作専用です。PSE を使用する場合、計算に給電対象のデバイスを含める 必要があります。

# 8.7 通信仕様

### 絶縁型 RS485

Modbus RTU マルチドロップ接続用 2 線式通信リンク ボーレート: 57600、38400、19200、または 9600 プロトコル: Modbus RTU 配線: シングルツイストシールドペア、18 AWG 配線長: 最長 1,524 m (4,000 フィート)

### イーサネット

10/1000BASE-TX イーサネット通信ポート プロトコル:イーサネット /IP<sup>™</sup> Modbus TCP、OPC、HART-IP<sup>™</sup>、HTTPS (Web インターフェース用)

配線:Cat5E シールドケーブル

配線長:100m(328フィート)

#### Modbus

32 ビット浮動小数点数、整数、スケーリングされた整数で Modbus RTU および Modbus TCP をサポート。

Modbus レジスタはユーザー指定です。

### OPC

OPC サーバーは OPC DA v2、v3 をサポート

#### イーサネット /IP

32 ビット浮動小数点値と整数でイーサネット /IP プロトコルをサポート。 イーサネット /IP アセンブリ入出力インスタンスはユーザーが設定可能です。 イーサネット /IP の仕様は ODVA が管理および配布しています。

8.8 自己組織型ネットワークの仕様

### プロトコル

IEC 62591 (WirelessHART), 2.4 - 2.5 GHz DSSS

### 最大ネットワークサイズ

100 台のワイヤレス機器(通信周期8秒以上で)
50 台のワイヤレス機器(通信周期4秒で)
25 台のワイヤレス機器(通信周期2秒で)
12 台のワイヤレス機器(通信周期1秒で)

### 対応デバイスのアップデートレート

1、2、4、8、16、32秒、または1~60分

# ネットワークサイズ/レイテンシ

100 台の機器:10 秒未満 50 台の機器:5 秒未満

# データ信頼性

> 99%

# 9.0 製品適合規格

Rev 1.2

### 9.1 欧州指令に関する情報

クイックスタートガイドの最後に、EC 適合宣言書のコピーが記載されています。 EC 適合宣言書の最新版は www.rosemount.com を参照してください。

### 9.2 電気通信に関するコンプライアンス

すべてのワイヤレス機器には、RF スペクトルの使用に関して定められている法令 に準拠していることを示す証明書が必要です。ほぼすべての国において、製品に関 するこのような証明書が必要です。Emerson では、世界の政府当局と共同で、供給 する製品がこれらの規制に完全に適合することを確認し、無線機器使用に関する各 国の指令ならびに法規への違反のリスクがないようにしています。

### 9.3 FCC および IC

本装置は FCC 規則の第15部に準拠しています。機器の動作には次の条件が適用さ れます:本機器の使用により他の機器への有害な干渉は発生しないこと。本機器は、 他の機器から受ける何らかの干渉により、不測の動作が起こる場合があること。本 機器は、アンテナが必ず人体から20 cm 以上離れているように設置すること。

### 9.4 通常使用区域に関する認証

標準として、本伝送器は米連邦労働安全衛生局 (OSHA) 認定の国家認定試験機関 (NRTL) である Factory Mutual Research Corporation (FM) の検査を経て FM 承認を受 けており、その設計が基本的な電気的、機械的、および防火要件を満たしていると 判定されています。

### 9.5 北米での設置

米国電気工事規定 (NEC) およびカナダ電気工事規定 (CEC) では、ディビジョンで マークされた機器をゾーンで、またゾーンでマークされた機器をディビジョンで使 用することができます。マーキングは、区域の分類、ガス、および温度等級に適合 するものである必要があります。この情報はそれぞれの規定で明確に定義されます。

### 米国

N5 U.S.A. ディビジョン2

```
証明書: CSA 70010780
```

規格: FM クラス 3600 – 2011、FM クラス 3611 – 2004、

FM クラス 3616 – 2011、UL 50 - 11<sup>th</sup> Ed、ANSI/ISA 61010-1 - 2012

- マーキング: NI CL 1、DIV 2、GP A、B、C、D T4; CL II、III、DIV 2、GP F、G T4 で使用する場合に適合;T4(-40 °C ≤ T<sub>a</sub> ≤ +60 °C); Rosemount 図面 01420-1011 に従って接続する際、リモートアンテナへの非発火性出力;
  - Type 4X

#### 安全な使用に関する特別条件:

1 爆発のおそれがあります。可燃性雰囲気が存在するときは機器の電源コードを抜かないでください。

### カナダ

N6 Canada Division 2

- 証明書: CSA 70010780
- 規格: CAN/CSA C22.2 No. 0-M91 (R2001)、CAN/CSA 規格 C22.2 No. 94-M91 (R2001)、CSA 規格 C22.2 No. 142-M1987、CSA 規格 C22.2 No. 213-M1987、CSA C22.2 No. 61010-1 2012
- マーキング: クラス 1、ディビジョン 2、グループ A、B、C、および D、 T4 に適合; Rosemount 図面 01420-1011 に従って接続する時; Type 4X

#### 安全な使用に関する特別条件:

1 爆発のおそれがあります。可燃性雰囲気が存在するときは機器の電源コードを抜かないでください。

#### ヨーロッパ

**N1** ATEX タイプ n

証明書: Baseefa07ATEX0056X

規格: EN 60079-0: 2012、EN 60079-15: 2010

マーキング: 🖾 II 3 G Ex nA IIC T4 Gc, T4(-40 °C  $\leq$  T<sub>a</sub>  $\leq$  +65 °C)、V<sub>MAX</sub> = 28 Vdc

#### 安全な使用に関する特別条件 (X):

- 本機器は EN 60079-15:2010 の第 6.5.1 項で要求される 500 V 絶縁試験に耐えること はできません。本機器を設置する際には、この点を必ず考慮してください。
   アンテナの表面抵抗率は1 GΩ を超えます。帯電蓄積を避けるため、乾いた布でこ
- 2 アンテナの表面抵抗率は1GΩを超えます。帯電蓄積を避けるため、乾いた布でこ すったり溶剤で洗浄したりしないでください。

#### ND ATEX 防塵

証明書: Baseefa07ATEX0057X

規格: EN 60079-0: 2012、EN 60079-31: 2009

マーキング: ② II 3 D Ex tc IIIC T135 °C Dc、(-40 °C  $\leq$  T<sub>a</sub>  $\leq$  +65 °C)

#### 安全な使用に関する特別条件 (X):

1 アンテナの表面抵抗率は1GΩを超えます。帯電蓄積を避けるため、乾いた布でこ すったり溶剤で洗浄したりしないでください。

### インターナショナル

#### **N7** IECEx タイプ n

証明書: IECEx BAS 07.0012X

規格: IEC 60079-0: 2011、IEC 60079-15: 2010

マーキング: Ex nA IIC T4 Gc、T4(-40 °C  $\leq$  T<sub>a</sub>  $\leq$  +65 °C)、V<sub>MAX</sub> = 28 Vdc

#### 安全な使用に関する特別条件 (X):

- 1 本機器は、IEC 60079-15:2012 の第 6.5.1 項で定義されている 500 V 絶縁試験に耐えることができません。設置の際は、この点を考慮に入れる必要があります。
- 2 アンテナの表面抵抗率は1GΩを超えます。帯電蓄積を避けるため、乾いた布でこ すったり溶剤で洗浄したりしないでください。

NF IECEx 防塵

証明書: IECEx BAS 07.0013X

規格: IEC 60079-0: 2011、IEC 60079-31: 2008

マーキング: Ex tc IIIC T135 °C Dc、(-40 °C  $\leq T_a \leq +65$  °C)

#### 安全な使用に関する特別条件 (X):

1 アンテナの表面抵抗率は1GΩを超えます。帯電蓄積を避けるため、乾いた布でこ すったり溶剤で洗浄したりしないでください。

### ブラジル

N2 INMETRO タイプ n

証明書: UL-BR 15.0350X

規格: ABNT NBR IEC 60079-0:2008 + Errata 1:2011、IEC 60079-15:2012;

マーキング: Ex nA IIC T4 Gc、T4(-40 °C  $\leq$  T<sub>a</sub>  $\leq$  +65 °C)

#### 安全な使用に関する特別条件 (X):

1 特別条件については証明書を参照してください。

#### 中国

N3 中国 タイプ n

証明書: CNEx13.1929X 規格: GB3836.1 - 2010、GB3836.8 - 2003

マーキング: Ex nA nL IIC T4 Gc

#### 安全な使用に関する特別条件 (X):

1 特別条件については証明書を参照してください。

#### 日本

N4 TIIS タイプ n 証明書: T64855 マーキング: Ex nA nL IIC T4

### EAC(ベラルーシ、カザフスタン、ロシア)

NM 関税同盟技術規則 (EAC) タイプ n 証明書: RU C-US.GB05.B.00578 マーキング: 2Ex nA IIC T4 X; T4(-40 °C ≤ T<sub>a</sub> ≤ +65 °C) IP66;

### 組み合わせ

**KD**N1、N5、N6の組み合わせ

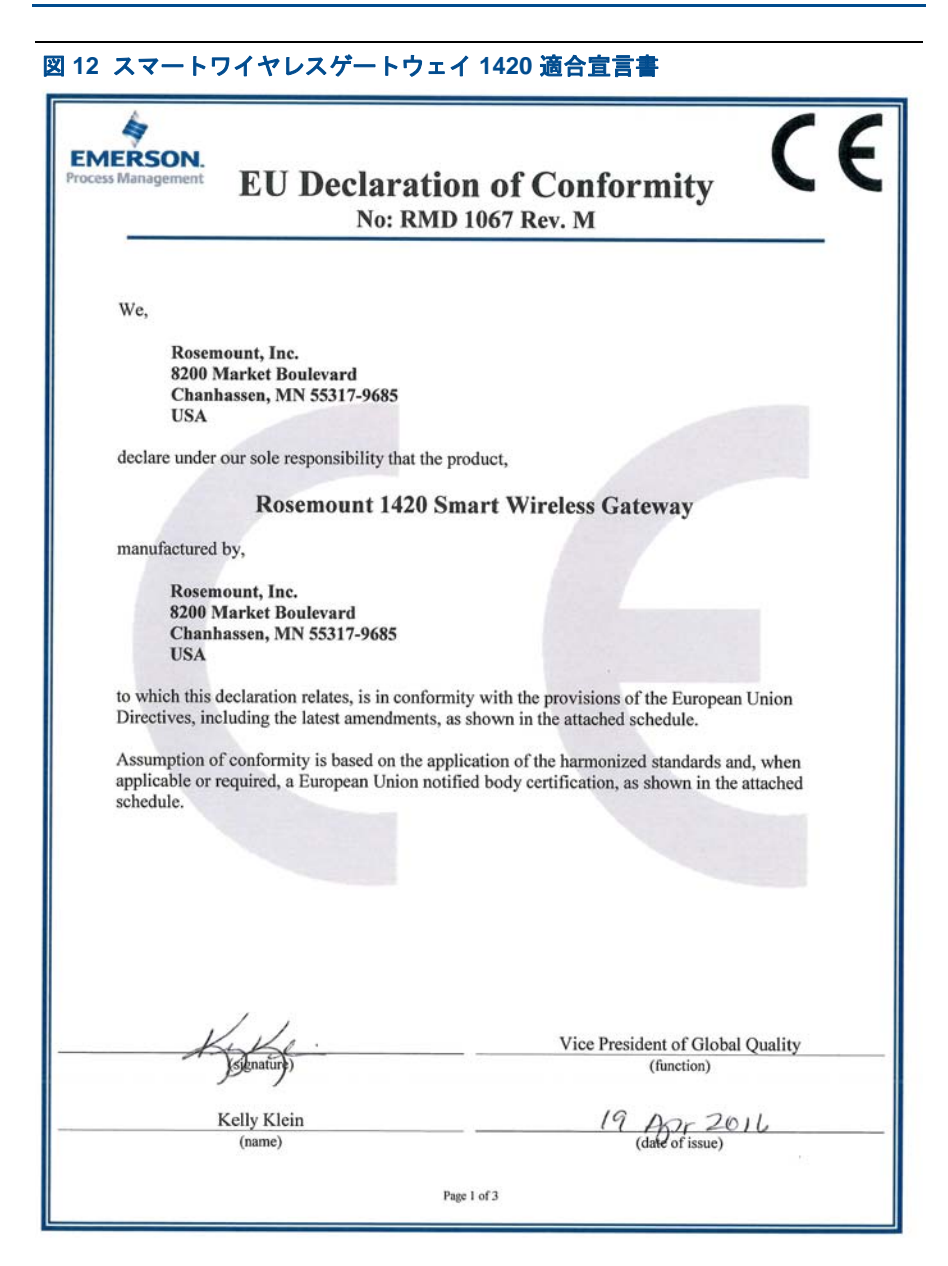

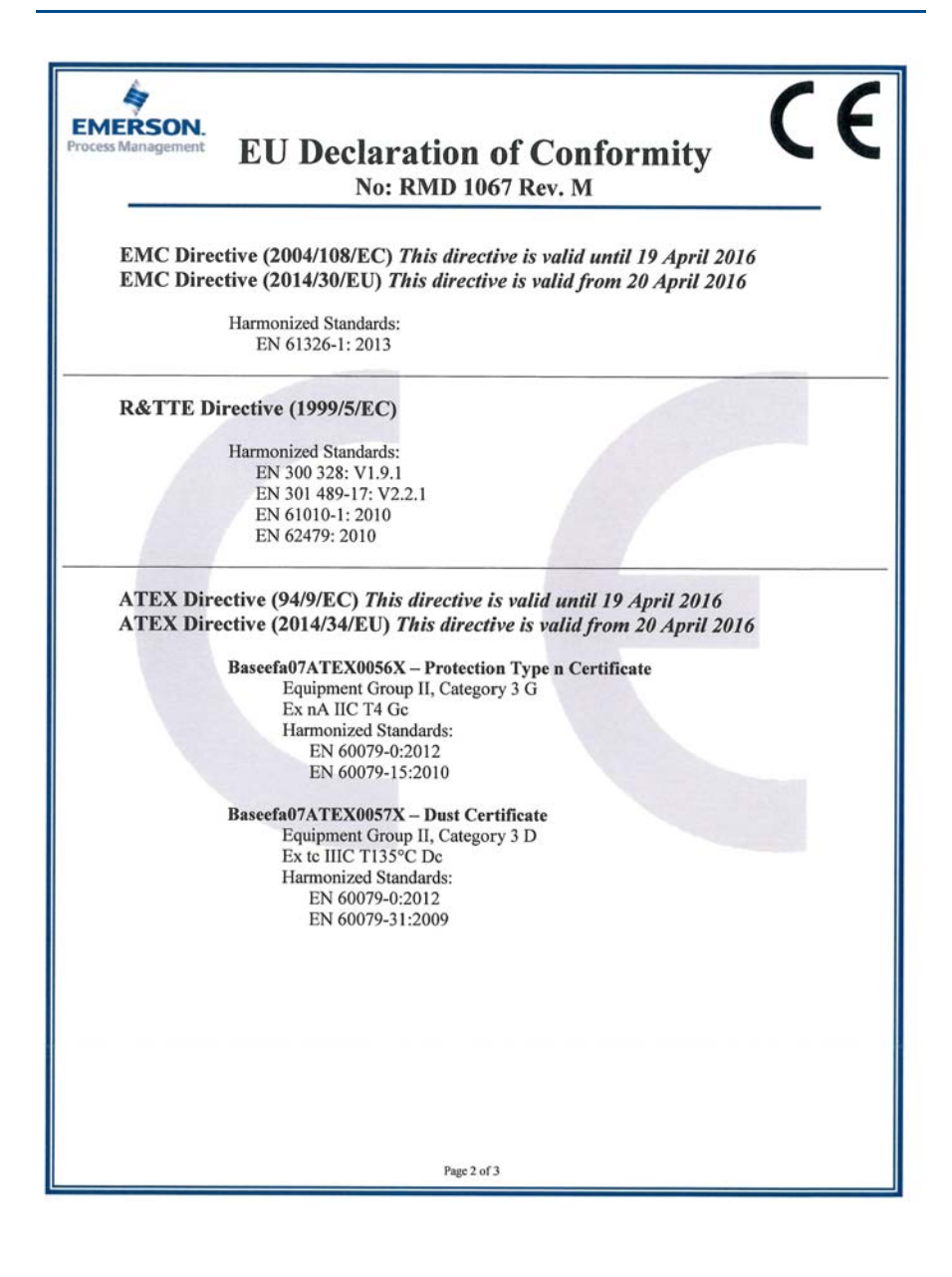

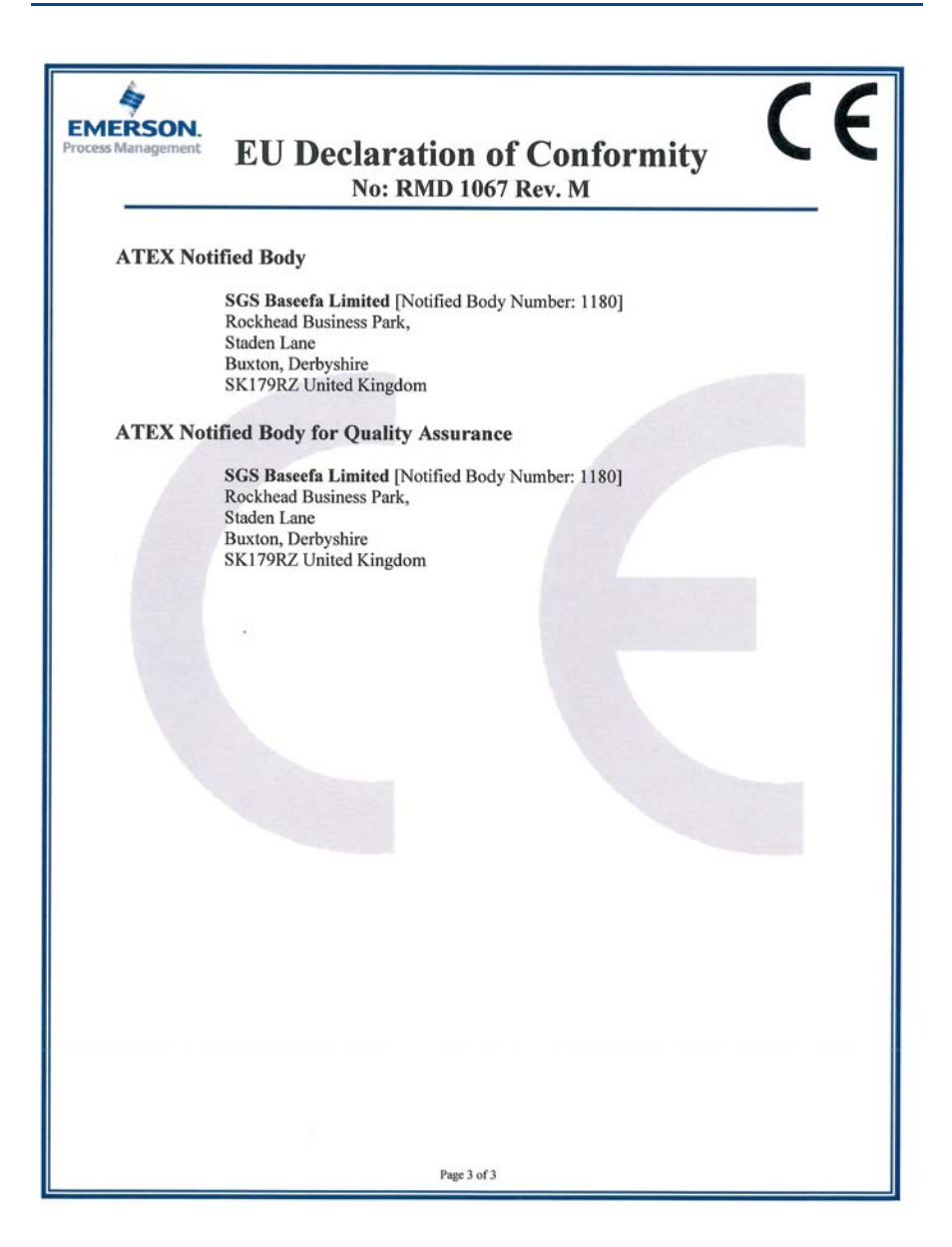

| EMERSON.<br>Process Management E<br>No: R                                                                                                    | U 適合宣言 CE                                                                                                    |
|----------------------------------------------------------------------------------------------------|----------------------------------------------------------------------------------------------------|
| 当社、<br>Rosemount, Inc.<br>8200 Market Boulevard<br>Chanhassen, MN 55317-9685<br>USA                                                                                                    |                                                                                                    |
| Rosemount 1420 スペ<br>上記製品の製造元、所在地が以下の<br>Rosemount, Inc.<br>8200 Market Boulevard<br>Chanhassen, MN 55317-9685<br>USA<br>本宣言書が関係するところの上記製品<br>修正を含む欧州連合指令の規定に適行<br>適合の前提となるのは、添付スケジ:<br>格の適用、および適用可能時またはよ<br>ることです。 | マートワイヤレスゲートウェイ<br>とおりであり、<br>品が、添付スケジュールに示されるように、最新の<br>合していることを宣言します。<br>ュールに示されているように、調和の取れた技術規<br>必要時は、欧州連合の認証機関の認証に基づいてい |
| Kelly Klein<br>(氏名)                                                                                                    | グローバル・クオリティ部 部長<br>(役職)<br>(発行日)<br>1/3 <del>ペジ</del>                                                                        |

| 4                                                                                                    | ((                                                                                                    |  |  |  |  |  |
|----------------------------------------------------------------------------------------------------|----------------------------------------------------------------------------------------------------|--|--|--|--|--|
| EMERSON.<br>Process Management                                                                               |                                                                                                    |  |  |  |  |  |
|                                                                                                    | NO: KIND 1007 Kev. M                                                                                                    |  |  |  |  |  |
| EMC 指令<br>EMC 指令                                                                                             | (2004/108/EC) (本指令の有効期限は 2016 年 4 月 19 日までとする)<br>(2014/30/EU) (本指令は 2016 年 4 月 20 日から発効するものとする)                            |  |  |  |  |  |
|                                                                                                    | 整合規格:<br>EN 61326-1:2013                                                                                                    |  |  |  |  |  |
| R&TTE 指                                                                                                    | 令 (1999/5/EC)                                                                                                    |  |  |  |  |  |
|                                                                                                    | 整合規格:<br>EN 300 328:V1.9.1<br>EN 301 489-17:V2.2.1<br>EN 61010-1:2010<br>EN 62479:2010                                      |  |  |  |  |  |
| ATEX 指令 (94/9/EC) (本指令の有効期限は 2016 年 4 月 19 日までとする)<br>ATEX 指令 (2014/34/EU) (本指令は 2016 年 4 月 20 日から発効するものとする) |                                                                                                    |  |  |  |  |  |
|                                                                                                    | Baseefa07ATEX0056X - タイプ n 防爆構造証明書<br>装置グループ II、カテゴリ 3 G<br>Ex nA IIC T4 Gc<br>整合規格:<br>EN 60079-0:2012<br>EN 60079-15:2010 |  |  |  |  |  |
|                                                                                                    | Baseefa07ATEX0057X - 防塵証明書<br>装置グループ II、カテゴリ 3 D<br>Ex to IIIC T135°C Dc<br>整合規格:<br>EN 60079-0:2012<br>EN 60079-31:2009    |  |  |  |  |  |
|                                                                                                    |                                                                                                    |  |  |  |  |  |
|                                                                                                    | 2/3 منت                                                                                                    |  |  |  |  |  |

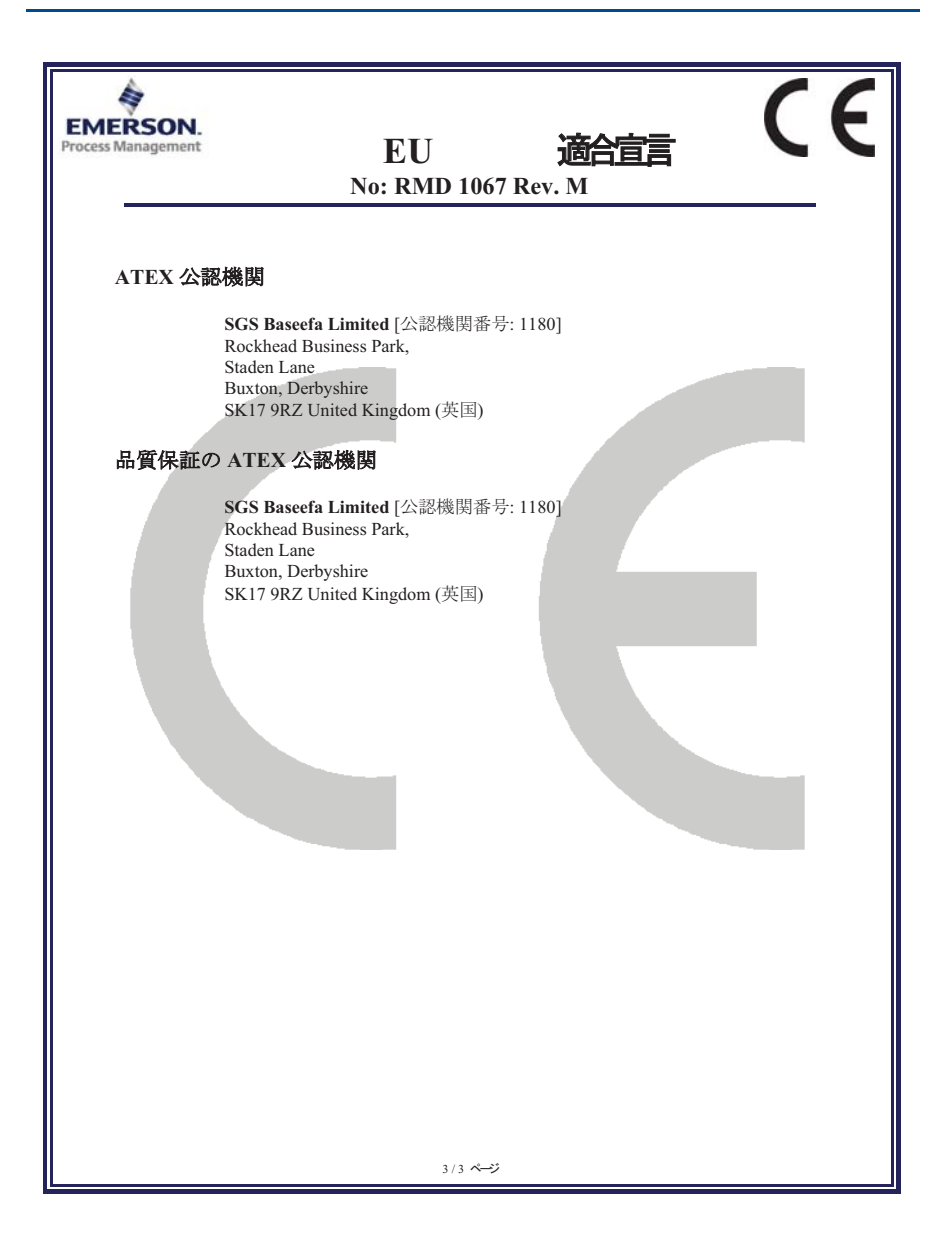

| List of Resembant 1420 Farts with Onnia Rono Concentration above movs |                             |                      |                      |                                          |                                              |                                                      |  |  |
|-----------------------------------------------------------------------|-----------------------------|----------------------|----------------------|------------------------------------------|----------------------------------------------|------------------------------------------------------|--|--|
|                                                                       | 有害物质 / Hazardous Substances |                      |                      |                                          |                                              |                                                      |  |  |
| <del>部件</del> 名称<br>Part Name                                         | 铅<br>Lead<br>(Pb)           | 录<br>Mercury<br>(Hg) | 镉<br>Cadmium<br>(Cd) | 六价铬<br>Hexavalent<br>Chromium<br>(Cr +6) | 多溴联苯<br>Polybrominated<br>biphenyls<br>(PBB) | 多溴联苯醚<br>Polybrominated<br>diphenyl ethers<br>(PBDE) |  |  |
| 电子组件<br>Electronics<br>Assembly                                       | х                           | О                    | о                    | 0                                        | 0                                            | 0                                                    |  |  |
| 壳体组件<br>Housing<br>Assembly                                           | 0                           | 0                    | 0                    | х                                        | 0                                            | 0                                                    |  |  |

| 含有China RoHS 管控物质超过最大浓度限值的部件型号列表 Rosemount 1-                        | 420 |
|----------------------------------------------------------------------|-----|
| List of Rosemount 1420 Parts with China RoHS Concentration above MCV | /s  |

本表格系依据SJ/T11364的规定而制作.

This table is proposed in accordance with the provision of SJ/T11364.

O: 意为该部件的所有均质材料中该有害物质的含量均低于GB/T 26572所規定的限量要求.
C: Indicate that said hazardous substance in all of the homogeneous materials for this part is below the limit requirement of GB/T 26572.

X: 意为在该部件所使用的所有均质材料里,至少有一类均质材料中该有害物质的含量高于GB/T 26572所规定的限量要求. X: Indicate that said hazardous substance contained in at least one of the homogeneous materials used for this part is above the limit requirement of GB/T 26572.

クイックスタートガイド 00825-0204-4420, Rev GA 2016年6月

#### グローバル本社

**Emerson Process Management** 6021 Innovation Blvd. Shakopee, MN 55379, USA +1 800 999 9307 または +1 952 906 8888 +1 952 949 7001 RFQ.RMD-RCC@EmersonProcess.com

### 北米地域事務所

#### **Emerson Process Management** 8200 Market Blvd.

Chanhassen, MN 55317 USA (米国) +1 800 999 9307 または +1 952 906 8888 <u>(</u> +1 952 949 7001 RMT-NA.RCCRFQ@Emerson.com

#### 南米地域事務所

#### Emerson Process Management

1300 Concord Terrace, Suite 400 Sunrise Florida 33323 USA (米国) +1 954 846 5030

+1 954 846 5121 Θ RFQ.RMD-RCC@EmersonProcess.com

#### ヨーロッパ地域事務所

Emerson Process Management Europe GmbH Neuhofstrasse 19a P.O. Box 1046 CH 6340 Baar Switzerland (スイス) +41 (0) 41 768 6111 +41 (0) 41 768 6300 RFQ.RMD-RCC@EmersonProcess.com

#### アジア太平洋地域事務所

#### Emerson Process Management Asia Pacific Pte Ltd 1 Pandan Crescent Singapore 128461 (シンガポール)

+65 6777 8211 +65 6777 0947

Enquiries@AP.EmersonProcess.com

#### 中東およびアフリカ地域事務所

**Emerson Process Management** 

Emerson FZE P.O. Box 17033. Jebel Ali Free Zone - South 2 Dubai, United Arab Emirates

+971 4 8118100 +971 4 8865465 RFQ.RMTMEA@Emerson.com

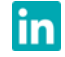

Linkedin.com/company/Emerson-Process-Management

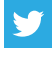

Twitter.com/Rosemount News

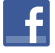

Facebook.com/Rosemount

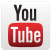

Youtube.com/user/RosemountMeasurement

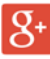

Google.com/+RosemountMeasurement

#### 標準販売契約条件は www.Emerson.com/en-us/Pages/Terms-of-Use.aspx をご覧ください。 Emerson のロゴは、Emerson Electric Co. の商標およびサービス マークです。 AMS、DeltaV、Rosemount、および Rosemount ロゴタイプは、 Emerson Process Management の商標です。 Windows、Microsoft、および Internet Explorer は、米国および その他の国における Microsoft Corporation の登録商標です。 Mozilla Firefox は The Mozilla Foundation の登録商標です。 WirelessHART は FieldComm Group の登録商標です。 Modbus は Gould Inc. の登録商標です。 HART-IP は FieldComm Group の商標です。 EtherNet/IP は ControlNet International の商標で、ODVA にライ センス許諾を受けています。 NEMA は National Electrical Manufacturers Association の登録商 標およびサービスマークです。 その他のすべてのマークは、それぞれの所有者に帰属します。 © 2016 Emerson Process Management. All rights reserved.

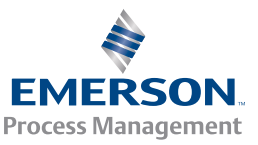

ROSEMOUNT